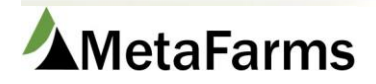

MetaFarms Support Phone 952.215.3233 • Fax 877.289.3860 • support@metafarms.com

## **Importing Feed**

Feed Imports can be found on either the Feed or Feed Management tabs. For customers using the Feed Management module, follow these same steps but continue on to the Feed Order Match section. Customers using regular MetaFarms Feed will not continue to that section.

| Favorites Sow  | Feed | Feed Management                                                                 | Finish  | Sales                    | Finance | Assurance | Analytics |
|----------------|------|---------------------------------------------------------------------------------|---------|--------------------------|---------|-----------|-----------|
| Rockys Hogs QA | F    | eed<br>Create Feed Delivery -<br>Diets<br>Create Feed Delivery -<br>Ingredients | Grain B | <b>ank</b><br>pay/Contra | ct Feed | mports    |           |

Select Feed Mill - Choose File - then click Process File

| Upload File 1.       | Summary                 |              | Grain Banks          |              |           |              | <u>^</u>    |
|----------------------|-------------------------|--------------|----------------------|--------------|-----------|--------------|-------------|
| *Feed Mill: (Select) | Total Rows:             | 16           | Feed Mill: (AII)     |              | -         |              |             |
| Browse               | Total Qty:              | 415858.2609  | Feed Mill            | Ingredient   | Unit Cost | Balance      | Expire Date |
| Process File         | Total Ingredient Qty:   | 415858.26090 | Feedmill Name        | CORN         | 5.550000  | 493192.203   |             |
| 3                    | Total Price:            | 20798.30     | Feedmill Name        | CORN         | 5.550000  | 514.400      |             |
| 0.                   | Total Import Ready:     | 0            | Feedmill Name        | CORN         | 0.089286  | 1890171.200  |             |
|                      | Total Elagood Duplicate | » 0          | Feedmill Name        | CORN         | 4.450000  | 1205.850     |             |
|                      | Total Hagged Duplicate  | . 0          | Feedmill Name        | CORN         | 4.680000  | 19993505.220 |             |
|                      |                         |              | <b>I I 1 2 3 4 5</b> | 5 6 7 8 9 10 |           | Page size: 5 |             |

## ALWAYS click Match by Group first before you import.

| Upload File                                            | Summary            |            |                       | <u>^</u>        |  |  |
|--------------------------------------------------------|--------------------|------------|-----------------------|-----------------|--|--|
| *Feed Mill: (Select)                                   | Total Rows:        | 16         | 16                    |                 |  |  |
| Browse                                                 | Total Qty:         | 41         | 415858.2609           |                 |  |  |
| Process File                                           | Total Ingredient C | Qty: 41    | 15858.26090           |                 |  |  |
|                                                        | Total Price:       | 20         | 20798.30              |                 |  |  |
|                                                        | Total Import Read  |            |                       |                 |  |  |
|                                                        | Total Flagged Du   | plicate: 0 |                       |                 |  |  |
|                                                        |                    |            |                       |                 |  |  |
|                                                        |                    |            |                       |                 |  |  |
|                                                        |                    |            |                       | I               |  |  |
| Import Match                                           |                    |            |                       |                 |  |  |
| Row Impor<br>Ready Dup Delete Ingredients Ing<br>Match | h Count A          | Apply      | Feed<br>Mill<br>Group | MetaFa<br>Group |  |  |

If all of your ingredients are in the system, the box that says Ing Match will say YES. If the data is ready to import (which it should be unless the feed delivery is missing information), the box under Import Ready will be checked. If the feed delivery has already been imported there will be a 'Y' in the Duplicate column. Delete these deliveries by checking the Delete checkbox on the right and then click Save. You can then import the remainder of deliveries.

If it says NO under Ing Match, rather than YES, you can click on the Ingredients button:

The two reasons it will say NO is because either there is a new ingredient that is not entered in MetaFarms or because the file had no price on the ingredient. If you need to add an ingredient into MetaFarms, you will find a procedure on the Help menu.

| Row | Edit | Order#     | Order<br>Seq | Contract #                      | Feed Mill<br>Ingredient | MetaFarms Ingredient   | QTY        | Unit<br>Price | Total<br>Price | Price<br>Flag               |
|-----|------|------------|--------------|---------------------------------|-------------------------|------------------------|------------|---------------|----------------|-----------------------------|
|     |      | T          |              | T                               | T                       |                        | T          | <b>T</b>      | T              | <b>T</b>                    |
| 1   | Edit | 0000075782 | 5000         | If there is no                  | 132                     | COARSE GR CORN(132)    | 9400.00000 | 0.04143       | 0.00           | Р                           |
| 2   | Edit | 0000075782 | 5000         | ingredient<br>named in          | 371                     | ANIMAL FAT(371)        | 388.00000  | 0.15100       | 58.59          |                             |
| 3   | Edit | 0000075782 | 5000         | MetaFarms                       | 903                     | BIOFOS-21-16(903)      | 24.00000   | 0.16580       | 3.98           |                             |
| 4   | Edit | 0000075782 | 5000         | Ingredient<br>¢olumn - it needs | 906                     | CALCIUM CARBONATE(906) | 169.00000  | 0.01550       | 2.62           | Price Flag -<br>Need to set |
| 5   | Edit | 0000075782 | 5000         | to be added to                  | 552                     | L-LYSINE 98%(552)      | 41.90000   | 0.74610       | 31.26          | up Grain                    |
| 6   | Edit | 0000075782 | 5000         | MetaFarms.                      | 551                     | L-THREONINE 98.5%(551) | 7.60000    | 1.53550       | 11.67          | Bank                        |
| 7   | Edit | 0000075782 | 5000         |                                 | 296                     | MIDDS, 17%(296)        | 2093.00000 | 0.03920       | 82.05          |                             |
| 8   | Edit | 0000075782 | 5000         |                                 | 20                      | PAYLEAN 9G (20)        | 3.50000    | 33.48290      | 117.19         |                             |

If the Group or Diet did not come in the file from the feed mill, you can manually apply them by clicking on the Apply button.

| Feed Matc  | n Data                      |                                                |
|------------|-----------------------------|------------------------------------------------|
| Feed Mill: | (Select)  Requi             | d                                              |
| Order Num  | ber: 0000075782             |                                                |
| Order Seq  | ience: 5000                 | Enter required fields                          |
| Order Date | : 7/12/2006                 | and click Apply                                |
| Delivery D | ate: 7/12/2006              |                                                |
|            |                             |                                                |
| Producer:  | (Select)                    | HRF NUR/FIN Required                           |
| Site:      | (Select)                    | 07 Required                                    |
| Barn:      | (Select)                    |                                                |
| Feed Bin:  | (Select) ▼                  |                                                |
| Group:     | (Select) • 042212621 Requir | d                                              |
| Diet:      | (Select)                    | 963PAY Required                                |
|            | Apply                       |                                                |
|            |                             | Copyright© MetaFarms, Inc. 2003-2015. All righ |
|            |                             | сорун                                          |

Click Import once all deliveries are Import Ready.

## For customers using the Feed Management Module

You will use the FO Match column to match up your imports to your Feed Orders. When you click the Match button, your Feed Orders will match up to the imports based on Date, Group, Diet, Order # and Feed Order Qty.

Based on that information, you will get a Yes or a No in the FO Match column.

| Imp | Import Match   |          |        |             |              |              |             |       |                       |                    |                   |                  |           |           |                |                 |          |        |               |
|-----|----------------|----------|--------|-------------|--------------|--------------|-------------|-------|-----------------------|--------------------|-------------------|------------------|-----------|-----------|----------------|-----------------|----------|--------|---------------|
| Row | Impor<br>Ready | Dup      | Delete | Ingredients | Ing<br>Match | Ing<br>Count | FO<br>Match | Apply | Feed<br>Mill<br>Group | MetaFarm<br>Group  | Feed<br>Mill Diet | MetaFarm<br>Diet | Qty       | ing Total | Total<br>Price | Cost per<br>Ton | Invoice# | Order# | Delivery Date |
|     |                | <b>T</b> |        |             | T            | <b>T</b>     | <b>T</b>    |       |                       | T                  | T                 | <b>T</b>         | T         | <b>T</b>  | <b>T</b>       | <b>T</b>        | <b>T</b> | T      |               |
| 1   | 8              |          |        | Ingredients | YES          | 6            | NO          | Apply | Feed Test<br>Group    | Feed Test<br>Group | Diet 1            | Diet 1           | 2000.0000 | 2000      | 1194.12        | 1194.12         | 309834   | 111    | 12/17/2018    |
| 2   | ۲              |          |        | Ingredients | YES          | 6            | YES         | Apply | Feed Test<br>Group    | Feed Test<br>Group | Diet 2            | Diet 2           | 2000.0000 | 2000      | 1194.12        | 1194.12         | 309834   | 112    | 12/18/2018    |
| 3   |                |          |        | Ingredients | YES          | 3            | YES         | Apply | Feed Test<br>Group    | Feed Test<br>Group | Diet 3            | Diet 3           | 1655.0000 | 1655      | 808.91         | 977.534743      | 309834   | 113    | 12/19/2018    |
| 4   | 8              |          |        | Ingredients | YES          | 3            | YES         | Apply | Feed Test<br>Group    | Feed Test<br>Group | Diet 3            | Diet 3           | 345.0000  | 345       | 385.21         | 2233.101449     | 309835   | 113    | 12/19/2018    |
| 5   | 8              |          |        | Ingredients | YES          | 6            | NO          | Apply | Feed Test<br>Group    | Feed Test<br>Group | Diet 4            | Diet 4           | 2000.0000 | 2000      | 1194.12        | 1194.12         | 309835   | 114    | 12/20/2018    |
| 6   | *              |          |        | Ingredients | YES          | 6            | YES         | Apply | Feed Test<br>Group    | Feed Test<br>Group | Diet 5            | Diet 5           | 2000.0000 | 2000      | 1194.12        | 1194.12         | 309835   | 115    | 12/21/2018    |

For those loads that do not match, use the Apply button to manually match them up. Select any missing information from the dropdowns, including the Feed Order to apply to this load. Click the Apply button.

| E Apply      |                           |                                                 | - | • | < |
|--------------|---------------------------|-------------------------------------------------|---|---|---|
| Feed Match   | Data                      |                                                 |   |   |   |
| Feed Mill:   |                           | Back Forty Feed V                               |   |   |   |
| Order Numb   | er:                       | 111                                             |   |   |   |
| Order Seque  | nce:                      | 0                                               |   |   |   |
| Order Date:  |                           | 12/17/2018                                      |   |   |   |
| Delivery Dat | e:                        | 12/17/2018                                      |   |   |   |
| Feed Deliver | y Quantity:               | 1.00                                            |   |   |   |
| Producer:    | Miller <b>v</b>           |                                                 |   |   |   |
| Site:        | Miller North V            |                                                 |   |   |   |
| Barn:        | MN1 V                     |                                                 |   |   |   |
| Feed Bin:    | Ard B1 V                  |                                                 |   |   |   |
| Group:       | Feed Test Group 🔻 Feed    | d Test Group                                    |   |   |   |
| Diet:        | Diet 1                    | V Diet 1                                        |   |   |   |
| Feed Order:  | Order# 101 - 12/18/2018 - | (25.00) - Feed Test Group - Sent to Feed Mill 🔻 | - |   |   |
|              | Apply                     |                                                 |   |   |   |
|              | -                         |                                                 |   |   |   |
|              |                           |                                                 |   |   |   |
|              |                           |                                                 |   |   |   |
|              |                           |                                                 |   |   |   |

This will change the FO Match column to Yes. Once all loads are set to Yes, click the Import button to import the loads.

| Import Match |                |     |        |             |              |              |             |  |  |  |  |
|--------------|----------------|-----|--------|-------------|--------------|--------------|-------------|--|--|--|--|
| Row          | Impor<br>Ready | Dup | Delete | Ingredients | ing<br>Match | Ing<br>Count | FO<br>Match |  |  |  |  |
|              |                | T   |        |             | T            | T            | T           |  |  |  |  |
| 1            | <b>A</b>       |     |        | Ingredients | YES          | 6            | YES         |  |  |  |  |
| 2            | <b>*</b>       |     |        | Ingredients | YES          | 6            | YES         |  |  |  |  |
| 3            | <b>V</b>       |     |        | Ingredients | YES          | 3            | YES         |  |  |  |  |

For deliveries that are split between bins, the Qty will be split 50/50 between the bins. If you need to edit this, you will do it after import in the Update Feed Delivery screen.